# Guide d'utilisation de votre agenda MedicalRDV 2016

#### Comment vous identifier sur votre site/agenda ?

- Ouvrez un navigateur internet (Chrome de préférence)
- Encodez l'adresse de votre site (ex : www.drvotrenom.be) dans la barre d'adresse
- Votre site apparaît •

| Medical RDV       | Médecine Générale<br>1 rue de l'Hópital<br>1234 Guérison<br>Tél pour RDV : 068 / 55 55 55<br>Tél du Docteur : 068 / 77 77 77 | ?                                             |
|-------------------|----------------------------------------------------------------------------------------------------|-----------------------------------------------|
| Réservez vos re   | indez-vous par internet                                                                                                    | Blenvenue   Comment réserver ?   Informations |
| en bre stalighter | • ~ 068 / 55 55 55                                                                                                    | Piana and                                     |
|                   |                                                                                                    | Dienvenue                                     |

Cliquez sur le bouton 

en haut à droite de la page Encodez vos identifiants reçus (fiche 3)

La case « se souvenir de moi » est cochée par défaut, cela vous évitera de devoir vous *identifier* à *chaque fois* 

Attention : ne cocher cette case que si vous êtres sur votre propre PC, pas d'un PC public

#### Vous avez oublié votre mot de passe ?

- Ouvrez un navigateur internet (Chrome de préférence) •
- Encodez l'adresse de votre site (ex : www.drvotrenom.be) dans la barre d'adresse
- Votre site apparaît

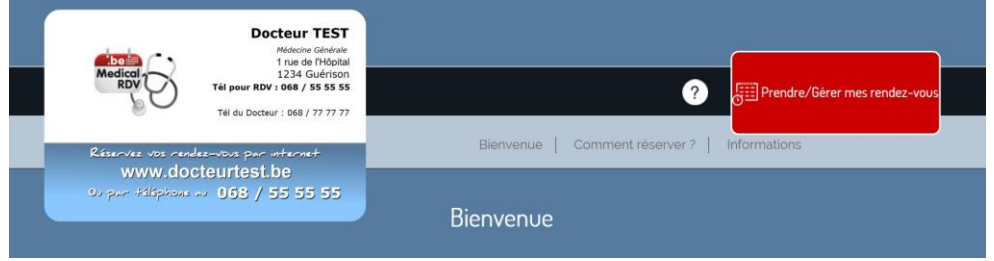

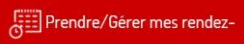

Cliquez sur le bouton 

en haut à droite de la page

Cliquez sur le lien « Vous avez perdu votre mot de passe ? » et suivez les instructions

| Deja inscrit ?                                      |
|-----------------------------------------------------|
| Votre adresse e-mail : medicalróvgimoustier.net *** |
| Mot de passe : ****                                 |
| 📝 Se souvenir de moi                                |
| Midentifier                                         |
| Vous avez perdu votre mot de passe ?                |
|                                                     |

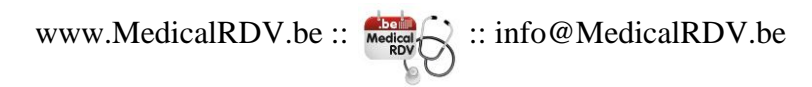

#### Le menu

Une fois identifié sur votre site, vous avez accès au menu suivant :

| Réserves<br>Wi<br>Ou pur d | Docteur TEST   Middline Gindrale<br>1 234 Gudrison   1 via de l'Hópital<br>1234 Gudrison   1 du Docteur : 066 / 77 77 77   Y du Docteur : 066 / 77 77 77   Vers condet=-vous par informations   e vois condet=-vous par informations   Bienvenue Comment réserver ?   Informations |  |  |  |  |  |  |
|----------------------------|----------------------------------------------------------------------------------------------------|--|--|--|--|--|--|
|                            | Déconnexion : si vous désirez vous déconnecter de votre agenda.                                                                                                    |  |  |  |  |  |  |
| <b>4</b> 7                 | Votre compte : information concernant votre profil utilisateur                                                                                                    |  |  |  |  |  |  |
| $\mathcal{Q}$              | Consulter les messages vocaux laissés par vos patients (uniquement si cette option est activée dans votre agenda)                                                                                                    |  |  |  |  |  |  |
| AII                        | Vos rapports : vous trouverez ici les différents rapports disponibles pour votre agenda                                                                                                    |  |  |  |  |  |  |
| Ø                          | Les options de votre agenda                                                                                                    |  |  |  |  |  |  |
| ?                          | Demande de support                                                                                                    |  |  |  |  |  |  |
| Prend                      | Ire/Gérer mes rendez-<br>vous Ce bouton vous permet d'accéder directement à<br>votre agenda                                                                                                    |  |  |  |  |  |  |

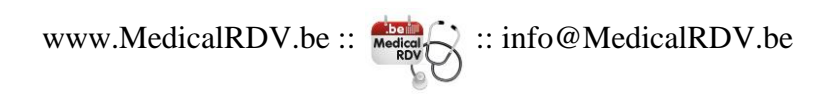

## Votre agenda

Vous pouvez choisir vous-même le mode d'affichage de votre agenda en utilisant le menu déroulant (sous « Paramètres », dans la colonne de droite)

| 5 jours         | • | 5 |            |
|-----------------|---|---|------------|
| jour            |   |   |            |
| 2 jours         |   |   |            |
| 3 jours         |   |   |            |
| 4 jours         |   |   |            |
| 5 jours         |   |   | $\searrow$ |
| 6 jours         |   |   |            |
| 7 jours         |   |   |            |
| du lun. au dim. |   |   |            |

#### Du Lundi au dimanche

Par défaut, votre agenda est configuré pour afficher les RDV du lundi au dimanche (« du lun. au dim. »). La première colonne est donc toujours un lundi.

|                     |    |                         |                        |    |                         |                        |                                                    | ~ |                            |                             |
|---------------------|----|-------------------------|------------------------|----|-------------------------|------------------------|----------------------------------------------------|---|----------------------------|-----------------------------|
|                     |    |                         |                        |    |                         |                        |                                                    |   | Patie                      | nt Délégué médical          |
|                     |    |                         |                        |    |                         |                        |                                                    |   |                            |                             |
| lundi<br>24-10-2016 |    | mardi (<br>25-10-2016 ( | mercredi<br>26-10-2016 |    | jeudi 🚺<br>27-10-2016 🛛 | vendredi<br>28-10-2016 | samedi<br>29-10-2016                               |   | dimanche 🛄<br>30-10-2016 🕅 | Paramėtres                  |
| 67:09///////        | /  | 67:89//////             | S 67:69/////           | // | 67:69//////             | 67.69//////            | 07:00//////                                        | / | 67-68///////               | du lun, au dim.             |
| 67.15//////         | /  | 67:15//////             | 67.15                  | // | 67:15/////              | 67.15////              | 67.15//////                                        |   | 67.15                      | Prochains RDV               |
| 67,39//////         | /0 | 07.39////////           | S 67/39                |    | 97;39/////              | 67:39                  | 07:39///////                                       |   | 97,39                      | libres (Patient)            |
| 67-45               | // | 67:45///////            | S 67:45                | // | 67:45/////              | 67:45                  | 07:45                                              |   | 07:45                      |                             |
| 08:00               |    | 08:09                   | 08:00                  |    | 08:09                   | 08:00                  | 98:00                                              |   | 08:00                      | Prochains RDV               |
| 08:15               |    | 08:15                   | 08:15                  |    | 08:15                   | 08:15                  | 98;15                                              |   | 08/15////                  | libres (Délégué<br>médical) |
| 08:30               |    | 08;39                   | 08:30                  |    | 08:39                   | 08:30                  | 3 98;39////////                                    | 1 | 98/39                      |                             |
| 08:45               |    | 08:45                   | 08:45                  |    | 08:45                   | 08:45                  | 3 98:45///////                                     | 1 | 98:45                      |                             |
| 09:00               |    | 09:00                   | 09:00                  |    | Q9;09                   | 09:00                  | <b>3</b> (19;09/////////////////////////////////// |   | 09:09                      |                             |

#### X jours

Vous préférez n'afficher que quelques jours, voire un seul ? Il vous suffit de choisir le nombre de jour désiré dans la liste.

La page va se rafraichir automatiquement.

NB : La première colonne est toujours le jour courant

Remarque : vous souhaitez ne pas afficher certains jours (weekend ou jour de semaine où vous n'avez pas de RDV ?).

Voyez les options possibles via le bouton

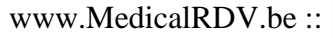

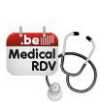

## Reconnaitre vos RDV

Nous avons préparé avec vous votre canevas de RDV (plages, durées, disponibilité...). Voici comment cela se présente :

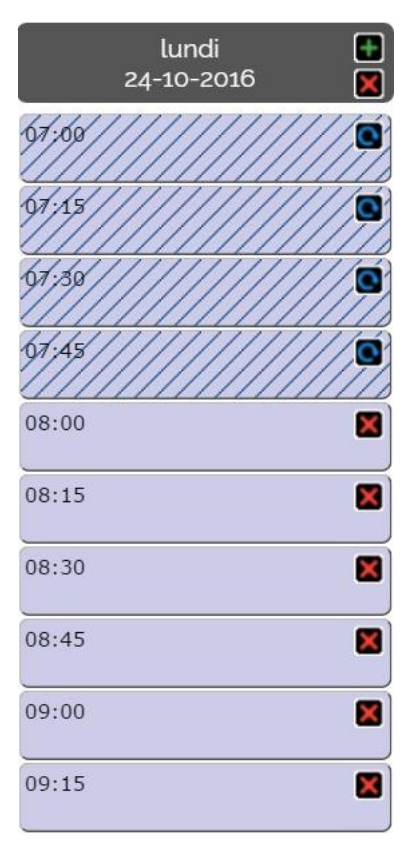

#### Les RDV « hachurés » :

ce sont les RDV <u>non</u> disponibles pour le patient *NB : vous pouvez les rendre disponible (RDV par RDV) en cliquant sur la flèche bleue* dans le RDV concerné => celui-ci devient en couleur « pleine » et sont désormais réservables directement par vos patients

#### Les RDV en couleur « pleine » :

ce sont les RDV disponibles pour le patient *NB : vous pouvez les rendre NON disponible (RDV par RDV) en cliquant sur la croix rouge dans le RDV concerné* => celui-ci devient « hachuré »

Ces opérations sont toujours réversibles : dispo => non dispo => dispo => non dispo...

#### Vos différents types de RDV

Vous avez différents types de RDV dans vos horaires ? Ils apparaitront avec des couleurs différentes.

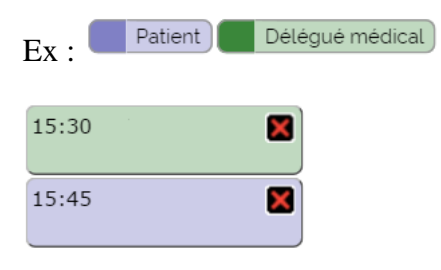

Le principe reste le même les rendre (ou non) disponibles.

# Comment réserver un RDV dans vos plages horaires

08:15

×

Dans votre agenda, choisissez la plage horaire où vous voulez encoder un RDV et cliquez dans la case horaire désirée (case « hachuré » ou non, peu importe)

| Lundi 24-10-2016<br>67/56<br>67/56<br>67/36<br>67/3 | marcli 225-10-2016 2      | mercredi<br>26-10-2016 | Encodez le n<br>son numéro c<br>après son noi<br>de confirmati<br>Nom du pa | om de votre pati<br>le GSM (dans la<br>n) si vous voule<br>ion<br>itient/délégué : | ient. Encodez également<br>a même zone directement<br>z qu'il reçoive les SMS |
|----------------------------------------------------------------------------------------------------|---------------------------|------------------------|-----------------------------------------------------------------------------|------------------------------------------------------------------------------------|-------------------------------------------------------------------------------|
| Lundi 24                                                                                                    | Octobre 08:00-08:1        | 5 X                    | Dubois Pie                                                                  | erre 0456/12 34 5                                                                  | 56                                                                            |
| Nom du patient/délégu<br>Raison du RDV :                                                                                                    | ué :                      | 1,                     | Attention : n<br>zone, sinon le<br>de GSM et le                             | encodez pas d'a<br>système ne rec<br>SMS ne sera pa                                | autres chiffres dans cette<br>connaitra pas le numéro<br>as envoyé.           |
| Re                                                                                                    | confirmer<br>etour Agenda |                        | Optionnel : v<br>Raison du F                                                | ous pouvez ajou                                                                    | iter une raison                                                               |
| <u>Je souhaite entr</u>                                                                                                    | rer plus d'inforn         | nations                | mal à la go                                                                 | orge                                                                               |                                                                               |
| 07:45<br>08:00 Dubois Pie<br>0456/12 34 56                                                                                                    | erre 🔀                    |                        | Cliquez sur                                                                 | Confirmer                                                                          | pour valider le RDV                                                           |

Votre RDV s'affiche alors dans l'agenda :

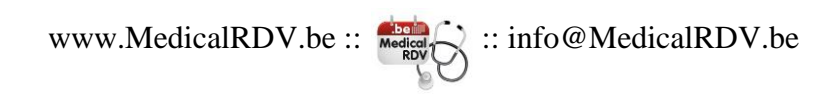

## Comment réserver un RDV supplémentaire HORS DE vos plages horaires

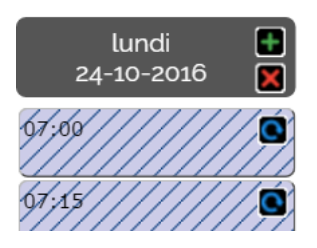

| Lundi 24 Octobre   X     Nouveau RDV (Supplémentaire)   X |  |  |  |  |  |
|-----------------------------------------------------------|--|--|--|--|--|
| Nom du patient/délégué :                                  |  |  |  |  |  |
| Jean Dupont                                               |  |  |  |  |  |
| Heure du rendez-vous :                                    |  |  |  |  |  |
| 12:00 🔻                                                   |  |  |  |  |  |
| Durée du rendez-vous :                                    |  |  |  |  |  |
| 15 min. 🔻                                                 |  |  |  |  |  |
| Annuler les rendez-vous simultanés                        |  |  |  |  |  |
| Raison du RDV :                                           |  |  |  |  |  |
| 11                                                        |  |  |  |  |  |
| Confirmer                                                 |  |  |  |  |  |
| Retour Agenda                                             |  |  |  |  |  |
| Je souhaite entrer plus d'informations                    |  |  |  |  |  |

Dans votre agenda, choisissez le jour où vous voulez encoder un RDV supplémentaire hors plages existantes Et Cliquez sur le bouton

Vous pouvez alors encoder le RDV de votre choix à l'heure et pour la durée souhaitée

Attention : si vous laissez la case « annuler les rendez-vous simultanés » cochée, cela supprimera les autres RDV encore libres concernant cette plage horaire. Afin de ne pas avoir de doublons, nous vous conseillons de laisser cette case cochée.

## Comment supprimer un RDV ?

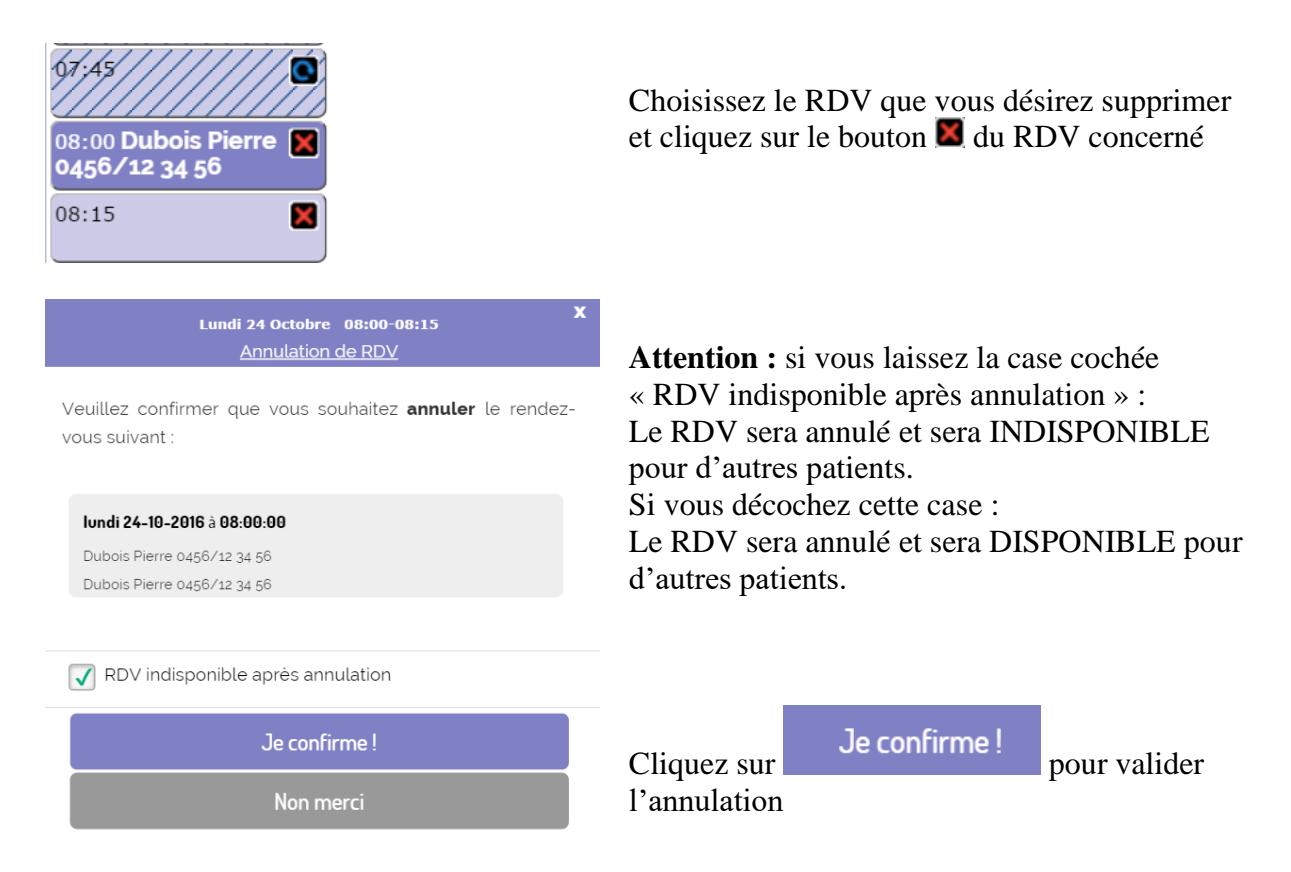

#### Vous pouvez supprimer un RDV que vous avez encodé vous-même, mais bien sûr aussi un RDV encodé par le patient (via internet ou via le serveur vocal par téléphone)

Le patient recevra, le cas échéant, un mail et/ou un SMS d'annulation (si ces données ont été encodées par le patient dans son profil).

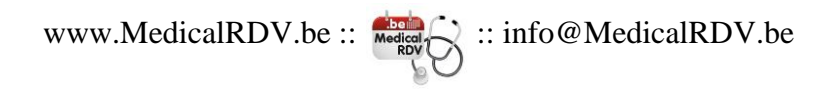

#### Comment prendre un jour de congé ?

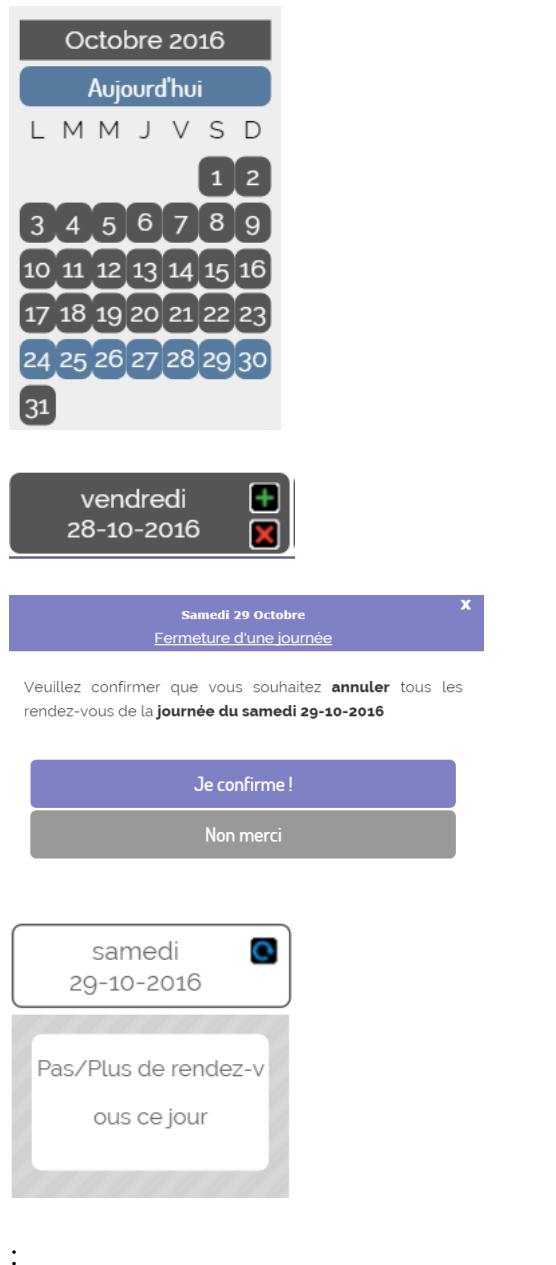

Choisissez d'abord de jour de congé souhaité, en cliquant sur celui-ci dans l'agenda

Cliquez sur 🗵 à côté de la date concernée

Confirmez

ATTENTION

Les RDV existants de cette journée seront annulés !

Même si un mail est envoyé aux patients (pour ceux inscrits par internet), nous vous conseillons de les appeler personnellement afin de les mettre au courant.

Répétez ces opérations pour chaque jour que vous désirez mettre en congé

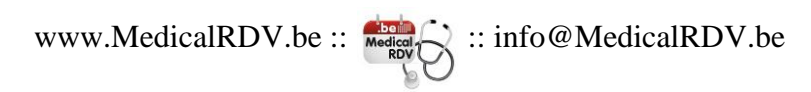

## Comment annuler un jour de congé ?

Une petite erreur dans l'encodage de vos congés ? Ou vous avez changé d'avis ? Pas de soucis, voici comment faire pour transformer une journée de congé et journée de travail

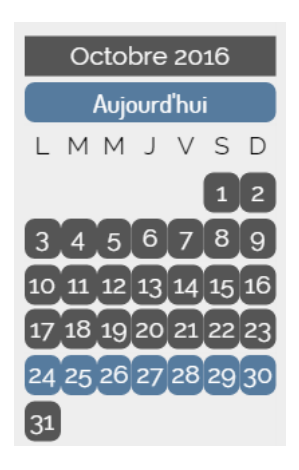

Choisissez d'abord de jour de congé à annuler, en cliquant sur celui-ci dans l'agenda

samedi 29-10-2016 Pas/Plus de rendez-v ous ce jour Cliquez sur 🗳 à côté de la date concernée

Voilà, c'est fait !

Attention : les éventuels RDV supprimés lorsque vous avez choisi un jour de congé ne seront PAS récupérés !

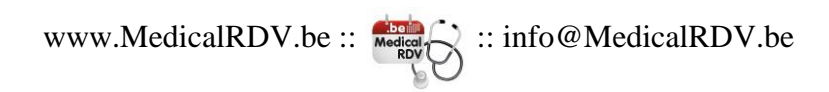

## Que faut-il faire quand un patient prend un RDV par internet ?

Vous ne devez rien faire...

Le RDV arrive directement dans votre agenda.

Si vous voulez, vous pouvez voir les détails du patient en cliquant sur le RDV

| lundi 💽<br>18-04-2016 🔀                                                                                                    | mardi 🛛 🕻<br>19-04-2016 💽                         | mercredi (<br>20-04-2016 |  |  |  |  |  |
|----------------------------------------------------------------------------------------------------|---------------------------------------------------|--------------------------|--|--|--|--|--|
| 08:00 Prises de sang 🛛 🕅                                                                                                    | 08:00 Prises de sang                              | 3 1                      |  |  |  |  |  |
| 08:15                                                                                                    | 08:15                                             | 3                        |  |  |  |  |  |
| 08:30 dupond jean  🗙                                                                                                    | 08:30                                             | 08:30                    |  |  |  |  |  |
| Lui<br><u>d</u>                                                                                                    | ndi 18 Avril 08:30-08:4<br>upond jean (Bruxelles, | 5 <b>X</b>               |  |  |  |  |  |
| test patient<br>999 rue du test<br>2015 Test<br>Tel : 0472/529697<br>E-mail : <u>test_patient@medicalrdv.be</u><br>Mal à la gorge |                                                   |                          |  |  |  |  |  |
| Modifier ce RDV                                                                                                    |                                                   |                          |  |  |  |  |  |
| Supprimer ce RDV                                                                                                    |                                                   |                          |  |  |  |  |  |
| Retour Agenda                                                                                                    |                                                   |                          |  |  |  |  |  |

Vous pouvez y retrouver son adresse, son n° de téléphone et son email.

Si vous avez autorisé le patient à donner une raison pour le RDV, vous aurez l'information ici aussi

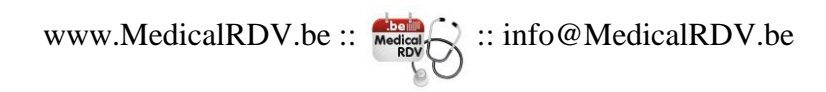

# Comment modifier des informations d'un RDV ?

Il vous suffit de cliquer sur le RDV, puis sur le lien « modifier ce RDV »

Vous aurez alors la possibilité de modifier certaines coordonnées du RDV.

| Lundi 18 Avril 08:30-08:45 X<br>dupond jean (Bruxelles) |
|---------------------------------------------------------|
| Nom du patient⁄délégué :                                |
| dupond                                                  |
| Prénom du patient/délégué :                             |
| jean                                                    |
| Type de RDV :                                           |
| Bruxelles                                               |
| Raison du RDV :                                         |
| Mal à la gorge                                          |
|                                                         |
|                                                         |
|                                                         |
| Confirmer                                               |
| Retour Agenda                                           |

# Que faut-il faire quand un patient prend un RDV par téléphone (via le serveur vocal) ?

Le RDV arrive directement dans votre agenda avec le numéro de téléphone de l'appelant

17:00 0485 12 34 56 📓

Vous désirez plus d'informations ? En cliquant sur le RDV vous obtenez ceci :

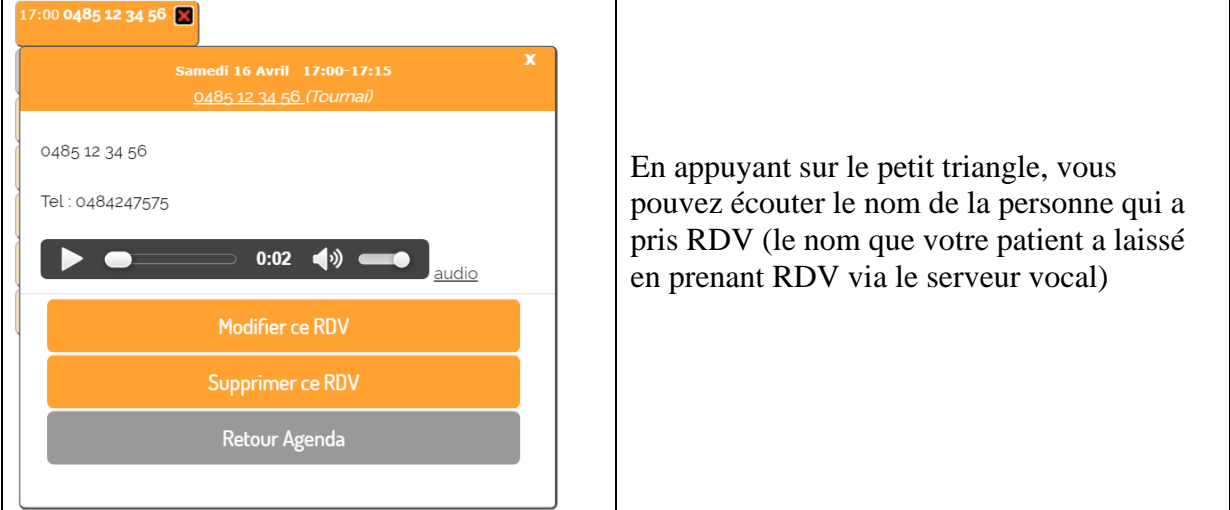

Vous pouvez ensuite encoder ce nom en cliquant sur « Modifier ce RDV ». Une zone texte s'ouvre et vous pouvez entrer le nom du patient (puis la touche « enter » pour valider). NB : vous n'êtes pas obligé d'encoder le nom du patient. Cette information est juste pour vous et n'a pas d'impact sur le RDV en lui-même

| Samedi 16 Avril 17:00-17:15<br><u>0485 12 34 56</u> (Tournai) | x  |
|---------------------------------------------------------------|----|
| Nom du patient/délégué :                                      |    |
| Jean Dupond                                                   |    |
| Prénom du patient/délégué :                                   |    |
|                                                               |    |
| Type de RDV :                                                 |    |
| Tournai                                                       | •  |
| Raison du RDV :                                               |    |
|                                                               |    |
|                                                               |    |
|                                                               |    |
|                                                               | 11 |
| Confirmer                                                     |    |
| Retour Agenda                                                 |    |

Cette opération n'est à faire qu'UNE SEULE FOIS par patient.

La prochaine fois que ce patient reprend RDV, son nom apparaitra directement (à condition qu'il utilise le même téléphone/gsm, bien sûr), ce qui vous aide à identifier celui-ci facilement

17:00 Jean Dupond

# *Un patient me dit qu'il n'a pas reçu l'email de confirmation de son RDV... Que dois-je faire ?*

Tous nos mails sont envoyés à partir de l'adresse : info@supportrdv.com

Demandez à votre patient de vérifier son dossier « spam » dans son logiciel de messagerie, il y a beaucoup de chance que notre mail se trouve là.

Si cela ne suffit pas, dites-lui simplement d'envoyer un mail à <u>info@medicalrdv.be</u> en expliquant brièvement son problème et nous le recontacterons pour solutionner son problème.

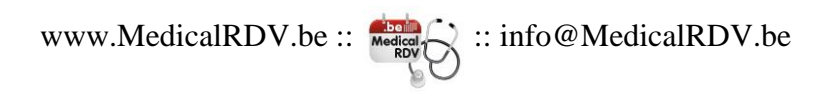